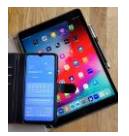

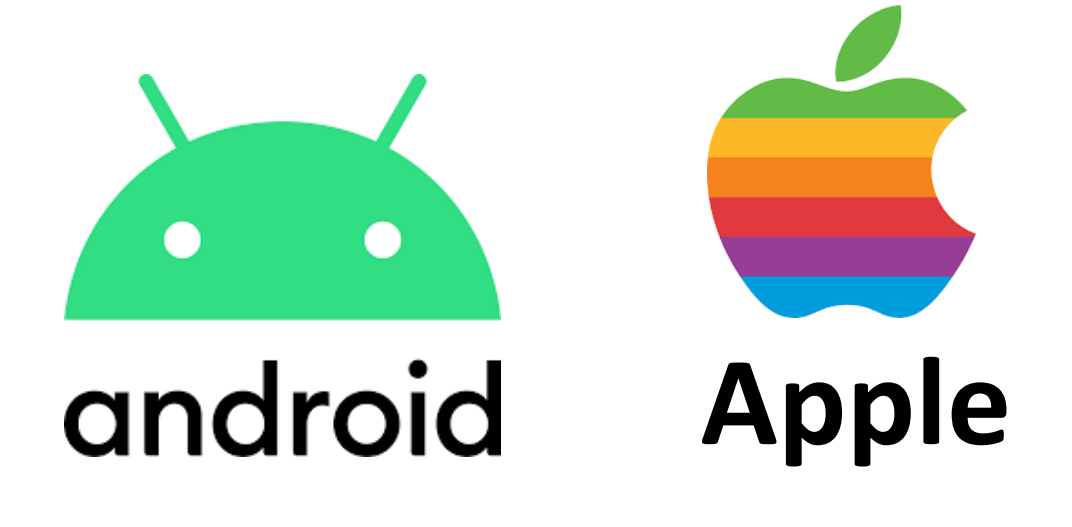

## Google Konto Sicherheitsrelevante Aktivitäten Kontowiederherstellung Kontaktdaten Warnhinweise Automatisch löschen

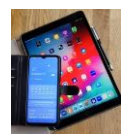

Das Google Konto funktioniert nicht mehr. Die noch bekannten Anmeldedaten werden nicht mehr akzeptiert?

Nichts geht mehr!

Um dem vorzubeugen, setzen Sie Einstellungen im Google Konto damit das Konto wieder hergestellt werden kann. Wählen Sie ,Sicherheit' in den Google Konto Einstellungen (Abbildung1). Die unter Abbildung 2, 3 und 4 gezeigten Felder verwendet Google um Sie zu identifizieren. Sofern Sie ausgefüllt sind!

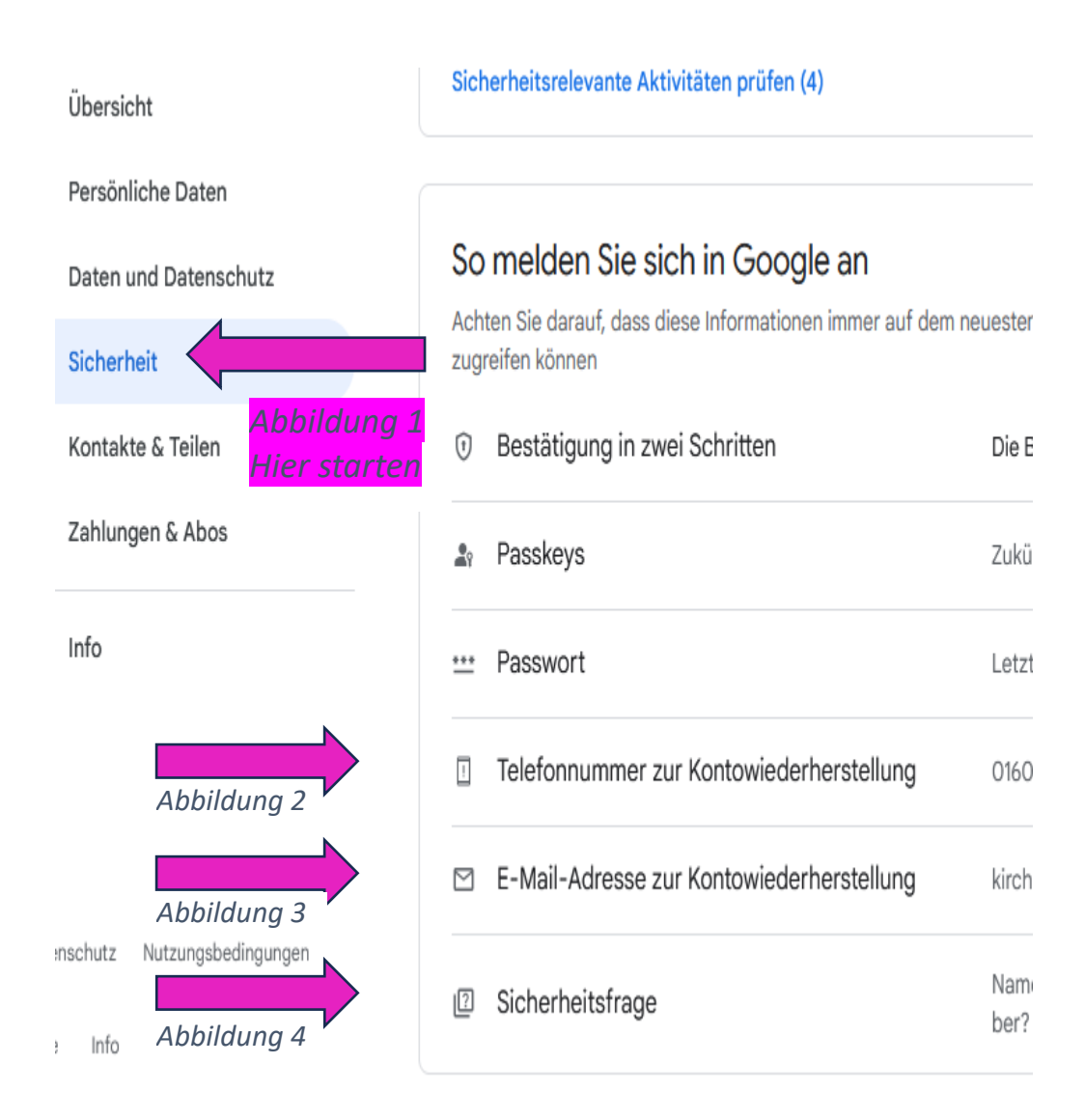

## Zur Kontowiederherstellung erforderlich

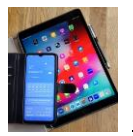

Google prüft wie Sie sich in Ihrem Konto anmelden. Falls dabei ungewöhnliches festgestellt wird z.B. weil Sie sich über einen Gast-Computer oder ein anderes Handy angemeldet haben, wird das registriert und Sie bekommen einen Hinweis sofern Sie die folgenden Felder aufgefüllt haben. Wählen Sie ,Persönliche Daten' in den Google Konto Einstellungen (Abbildung 5, 6, 7). Verwenden Sie Ihr Google-E-Mail Konto und falls vorhanden ein alternatives E-Mail Konto.

Die von Google verschickten Warnhinweise sehen Sie auf den folgenden Seiten (Abbildung 8 und 9).

*Kontaktdaten* an die Google Informationen sendet z.B. bei ungewöhnlichen Vorgängen.

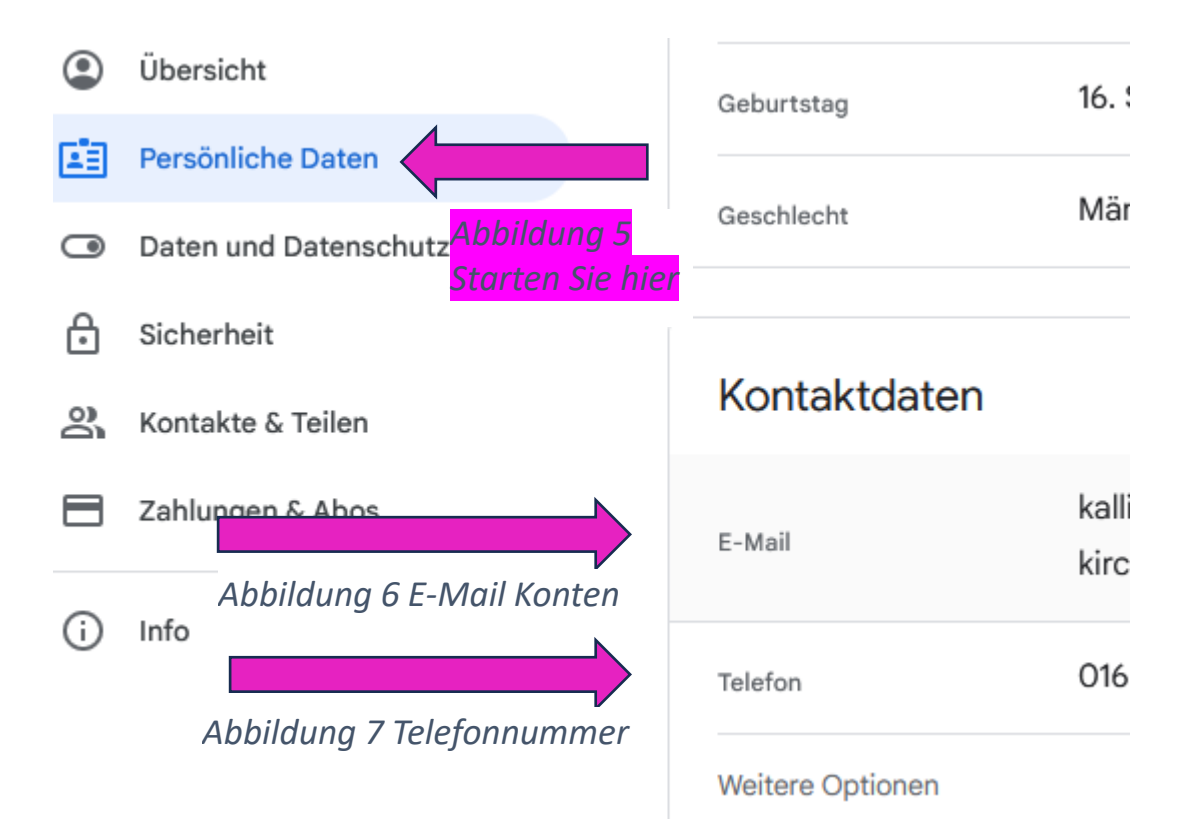

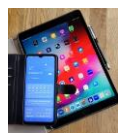

## *Warnhinweis* von Google auf das **Google E-Mail Konto** kann so aussehen

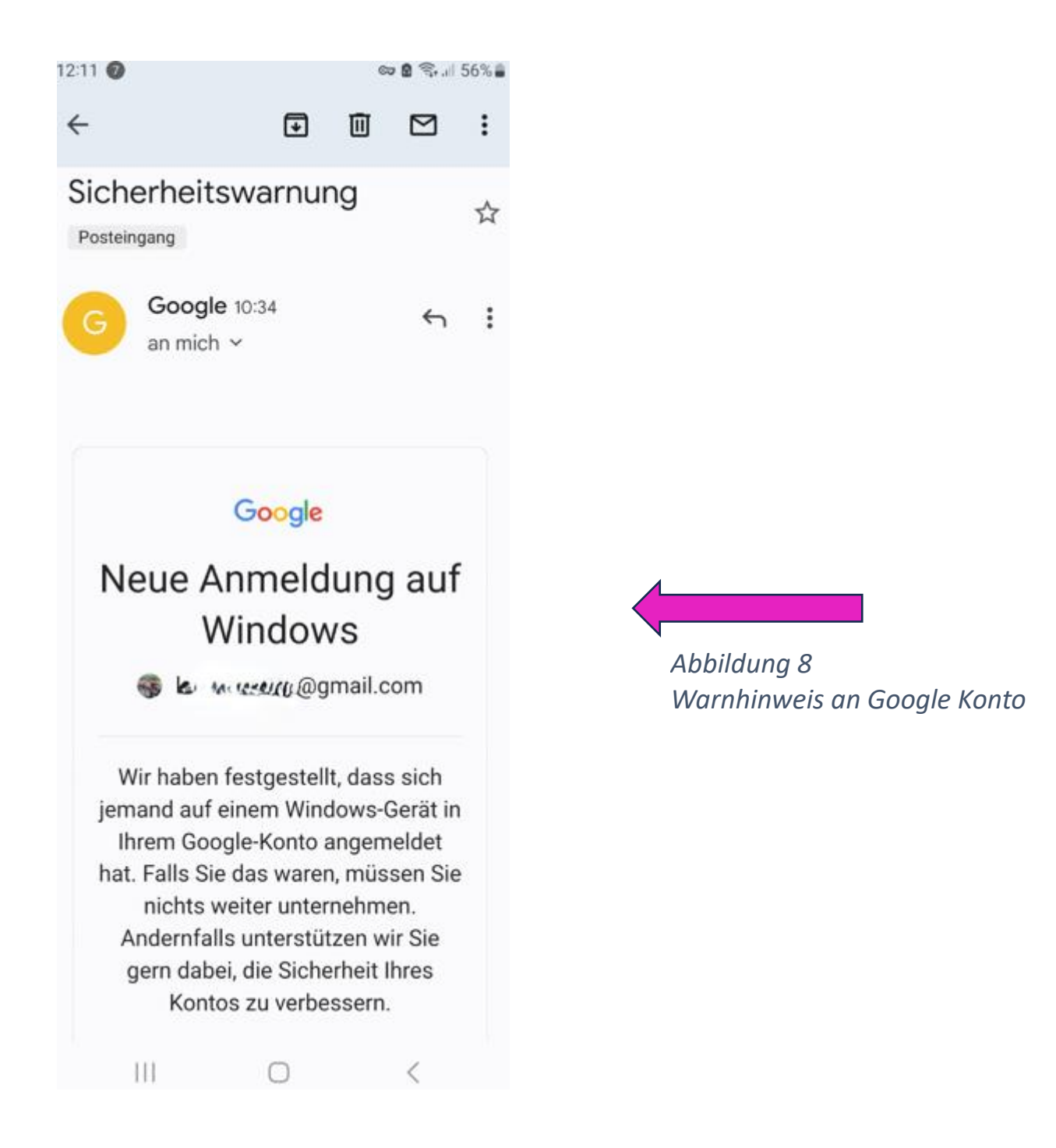

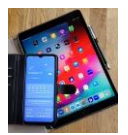

## *Warnhinweis* von Google auf das **alternative E-Mail Konto** kann so aussehen

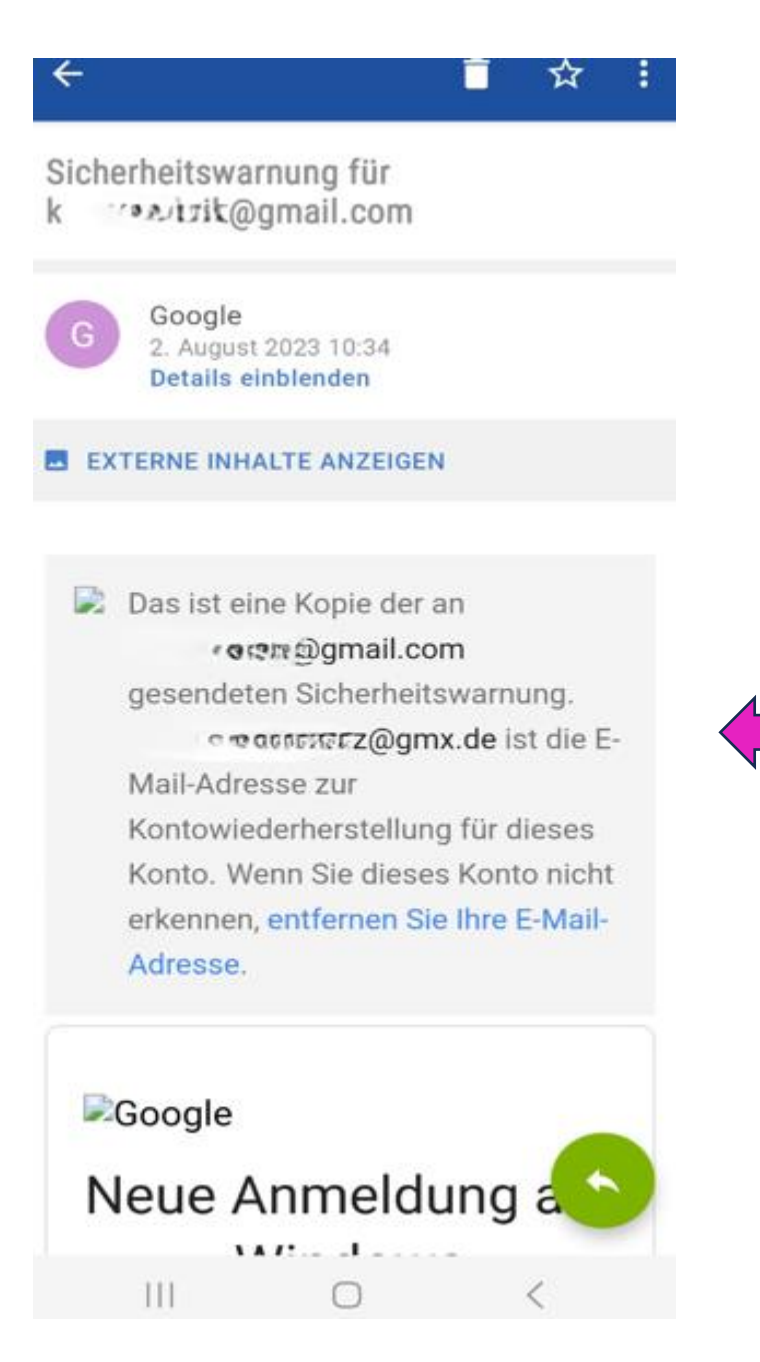

Abbildung 9 Warnhinweis an das alternative E-Mail Konto

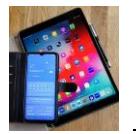

Es kann Situationen geben wo Sie selbst nicht mehr in der Lage sind Ihr Google Konto zu löschen. Durch diese Einstellungen stellen Sie sicher, dass es nach einer geplanten Inaktivitätszeit automatisch gelöscht wird.

Falls Sie den Google Konto Inaktivitätsmanager aktiviert haben bekommt die eingetragene E-Mail Adresse (Abbildung 1) regelmäßig eine Info darüber. Wenn Sie keine Änderungen vornehmen wollen ist das nur zur Kenntnis zu nehmen.

Der Zeitpunkt ist frei wählbar (Abbildung 2).

Diese Kontakte werden von Google benachrichtigt (Abbildung 3).

Google Konto Löschung erfolgt nach Planzeit (Abbildung 4).

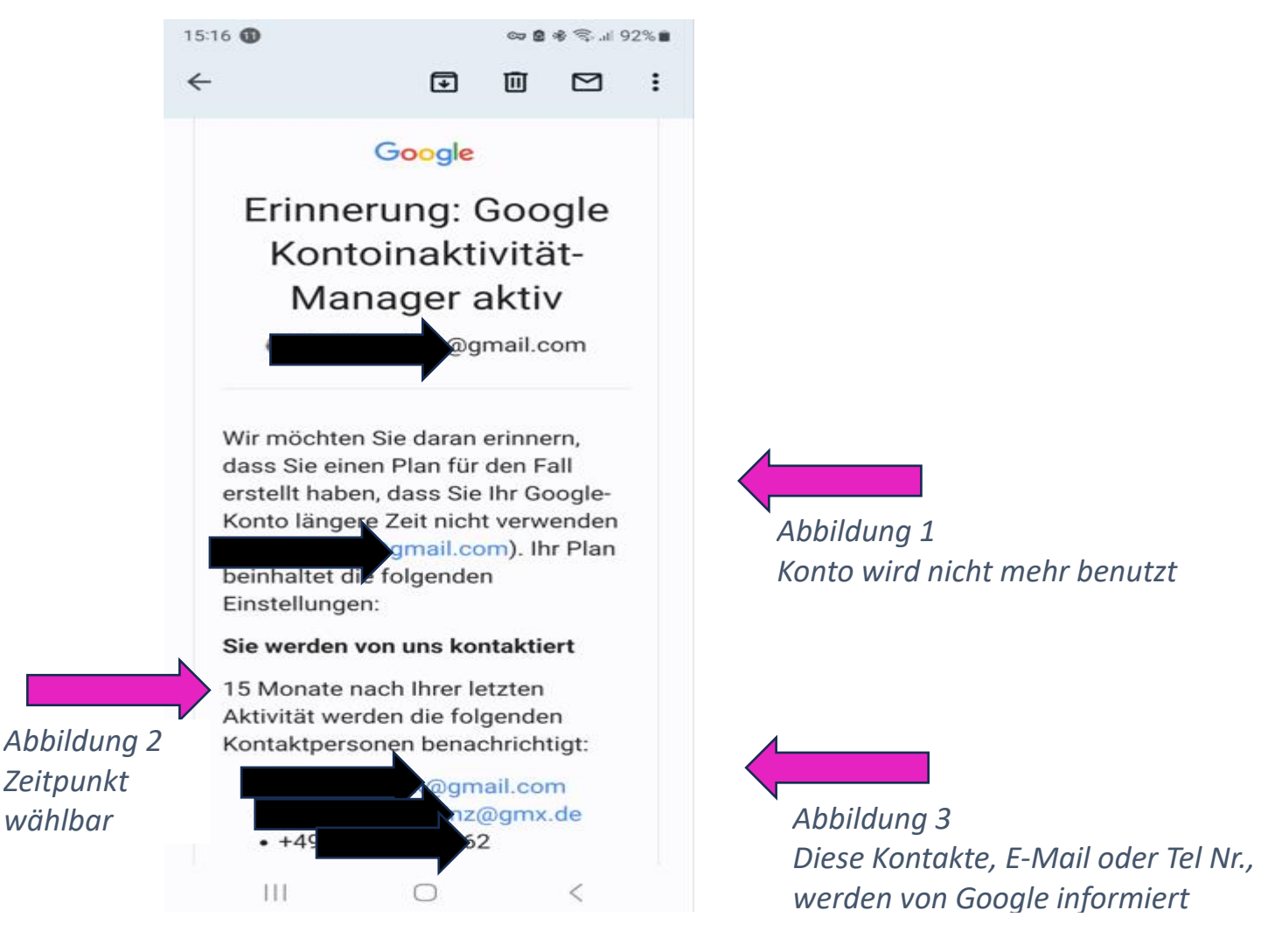

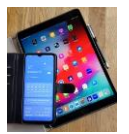

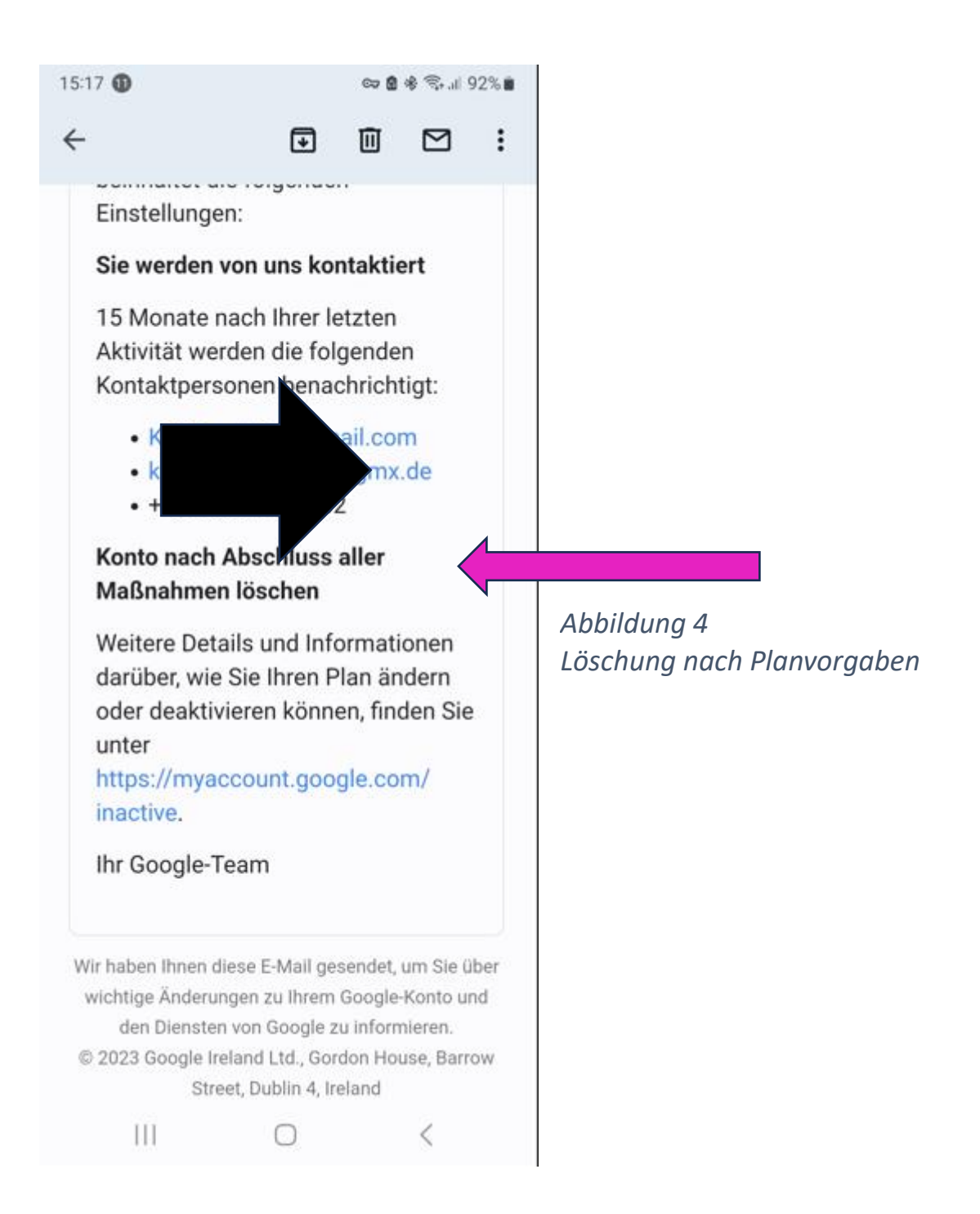

Hier die Google Seite für den Kontoinaktivitätsmanager https://support.google.com/accounts/answer/3036546?hl=de